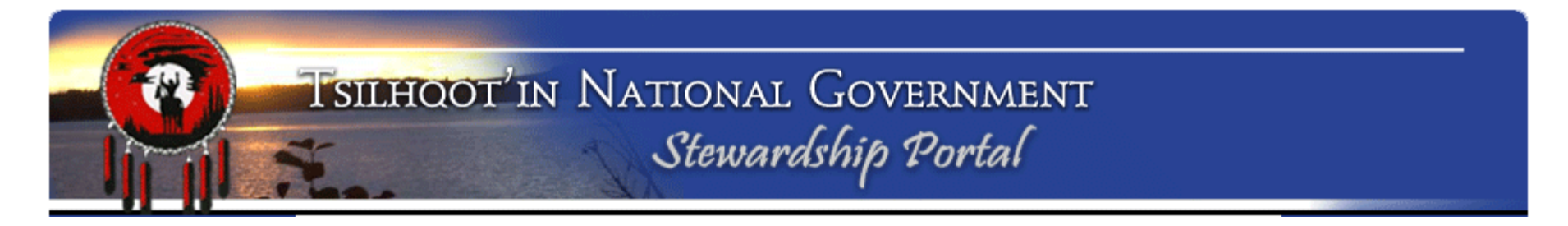

# **Tsilhqot'in National Government**

# **Forest Licensee**

# **Stewardship Planning Portal Training**

November 2013

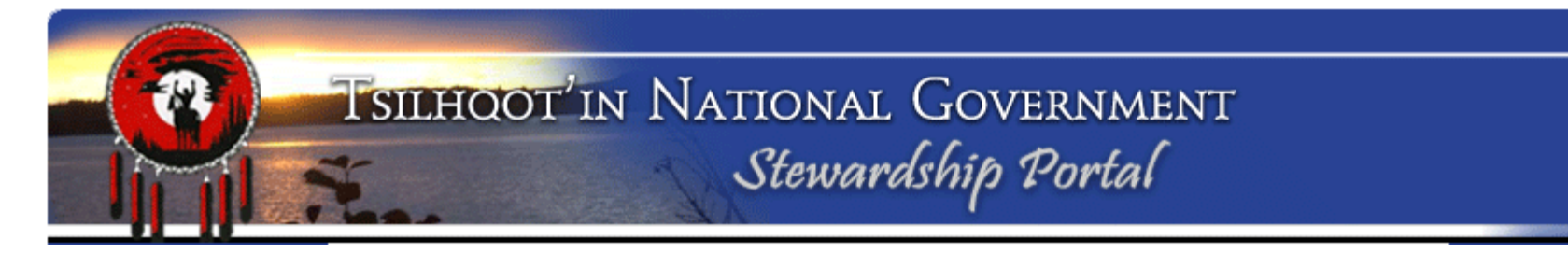

# **Portal Training Terminology**

# **Glossary of Key Terms**

Proponent, Form, Node, Parent Submission, Child Submission, User Group, User, etc. Please see handout.

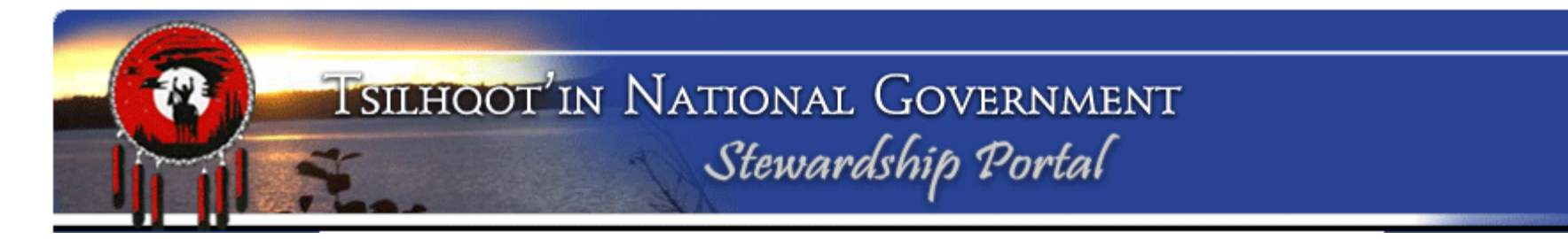

Relationship between User Group and Permissions explained (Always granted, Granted by default, None):

- ✓ **TNG Group** is the "Super User" group:
  - Administrator, Gene, JP, Mary, Sarah, Sally, Carla, Luke etc.
  - People within this group have their permissions set to "Always Granted."
  - ✓ <u>Nothing entered into the portal can be "hidden" from</u> these users. Permission can not be checked off.

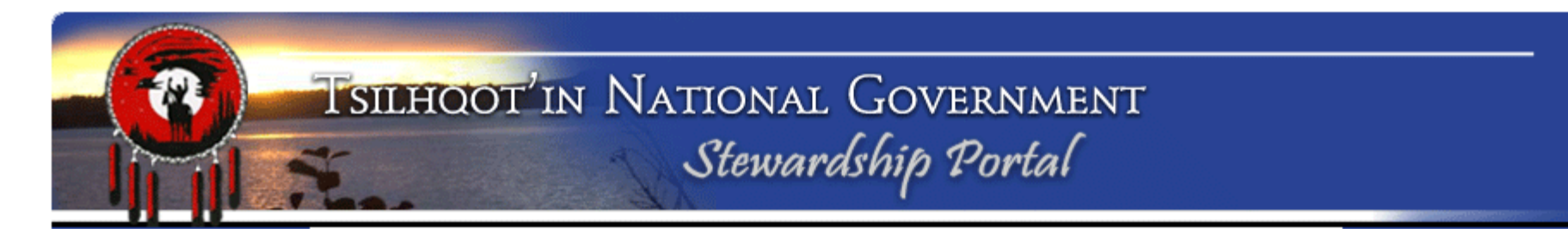

- Industry users (WestFraser, Tolko, Amarc Resources etc.) permissions are set to "None", which could be translated as "NOTHING SPECIAL".
- ✓ These users get access when they do the submitting, or when someone else within their user group submits.
- A user in a different group can manually add an Industry user group or username in the permissions node, but this is rare (South Chilcotin)
- Portal was originally built for Forestry Proponents, then was enhanced when Government came onboard. So it's simplest for Industry.

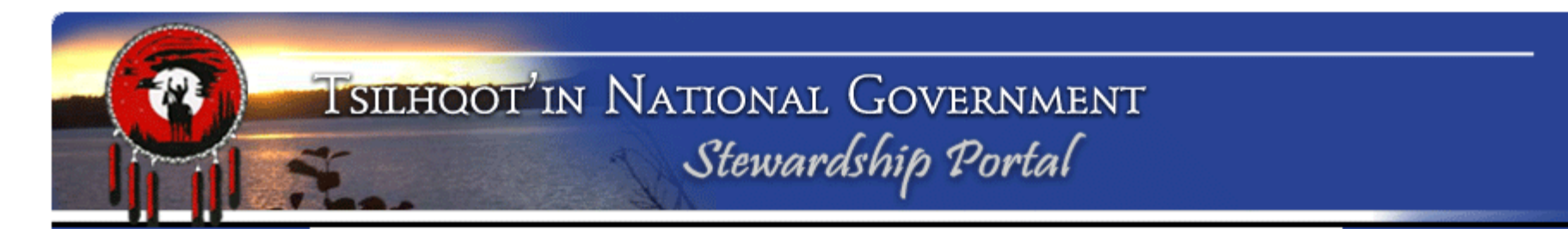

- BCGovernment users are set to "Granted by Default but removable," as they will eventually review information exchanged between the Proponent and TNG during the Proponent-TNG referral process.
  - ✓ TNG Users may remove BCGovernment 's permission if uploading confidential TUS submissions (maps, reports, interview documents etc.)

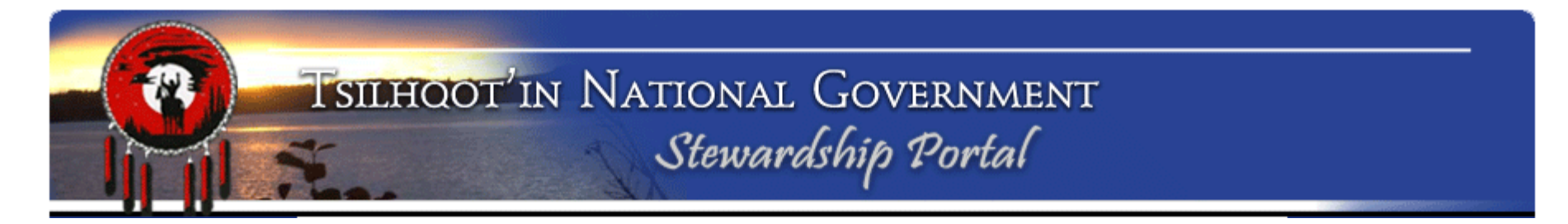

- ✓ All permissions can be changed when you're making a submission, with the exception of TNG user group users.
  - ✓ Uncheck an entire user group's checkbox to remove user group permission.
  - ✓ Check an entire user group's checkbox to give all those users access.
  - ✓ Uncheck an individual username to remove user permission. \*\*\*\* Industry needs to stop doing this!!\*\*\*
  - ✓ Unable to remove TNG group-members' permission.

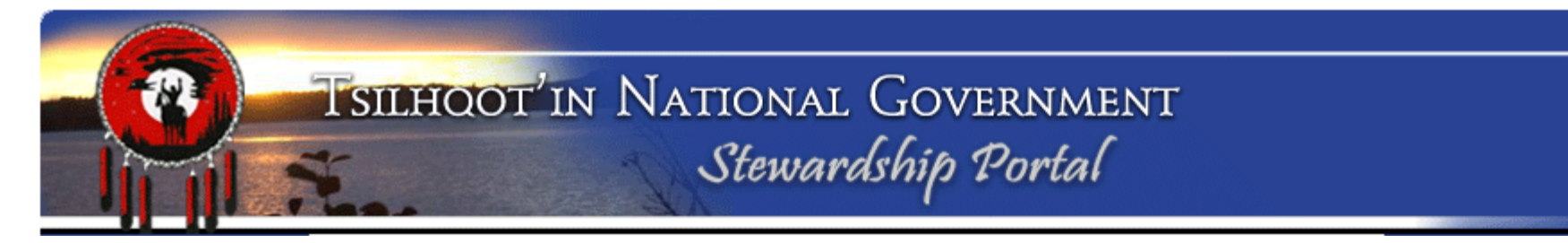

### Why do we want you to leave the permissions alone? What's going wrong?

- ✓ A Tolko User (Let's call him Joe) makes a submission, but removes all other Tolko users' access before he submits.
  - ✓ Frequently, he accidentally removes his own permission from the submission, so has to call Sarah/Mary to fix it
  - Then Joe goes on holiday and Fred has to field a call about Joe's submission. Fred can't see anything because Joe only gave himself permission, so Fred has to call Mary / Sarah to fix it.
  - Corporate Tolko switches everyone's operating areas. Mary and Sarah have a HUGE list of permissions to change, and Fred and Joe have to create that list! Yuck all around.
  - ✓ New employee Hugo wants to have Fred or Joe check Hugo's work before it goes out... it just makes sense for everyone working for the same company to accept the default permissions and enable all coworkers to see what you're working on.

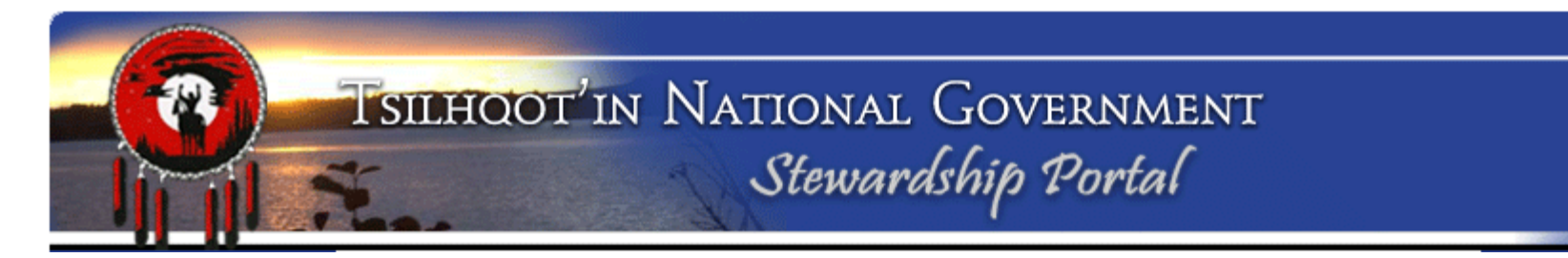

# How it should work:

- ✓ Tolko User makes a submission Default permissions:
  - ✓ All other members of the Tolko group start off with access to that submission. ("None" Permission)
  - ✓ All users with "Granted by Default but Removable" also have permission to see this submission. That would be Government users and the authorized community-level referral workers.
  - ✓ All users from *other user groups* with permissions settings "None" do not have permission to see this submission.
  - NO ONE can delete anything AFTER a submission has been submitted, all that can be done is to contact a Portal Administrator at TNG and ask her to hide it if there's been a permission error.

## TSILHOOT'IN NATIONAL GOVERNMENT Stewardship Portal

| Permissions                                                                              |   |
|------------------------------------------------------------------------------------------|---|
|                                                                                          |   |
|                                                                                          |   |
|                                                                                          |   |
| ▷ 🛄 🗸 1_TNG                                                                              |   |
| D Ainsworth                                                                              |   |
| D Alexandria                                                                             | - |
| D 🛄 🔽 Alexis Creek *                                                                     |   |
| Amarc Resources                                                                          |   |
| D 🛄 🔽 Anaham *                                                                           |   |
| Archaeology                                                                              |   |
| D Aspell                                                                                 |   |
| D BCGovernment *                                                                         |   |
| Dia BioMassFeasibility                                                                   |   |
|                                                                                          |   |
| D Colorado Resources                                                                     |   |
| D Coppercap Claims                                                                       |   |
| Esdiagh FN Licensee                                                                      |   |
| ForestsTomorrow                                                                          |   |
| Nazko Band                                                                               |   |
|                                                                                          |   |
|                                                                                          |   |
|                                                                                          |   |
|                                                                                          |   |
|                                                                                          |   |
|                                                                                          |   |
|                                                                                          |   |
|                                                                                          |   |
|                                                                                          |   |
|                                                                                          |   |
|                                                                                          |   |
|                                                                                          |   |
|                                                                                          |   |
| An asterisk (*) on a group name indicates that only some group members have permissions. |   |
| Add Parent Submission Permissions to this Submission Save                                |   |

#### How does it look?

- Some of the community groups have users with "granted but removable" and other "none" permissions. Those groups will have a \* indicating some members have access and some do not.
- It's not your responsibility to keep track of this, so just accept the defaults and move on.
- There is an "Add Parent Submission Permissions to this Submission" button for use when submitting a child, so that whomever had access to the parent also has access to the child. Always hit this button as it adds people but doesn't remove them, so if a change was made to the Parent's permissions, it will be reflected in child submissions when you hit this button.

### TSILHOOT'IN NATIONAL GOVERNMENT Stewardship Portal

▲ Government\* E Alex Masun [AlexMasun] E V Al Mackie [AlMackie] E Amanda Fouty [AmandaFouty] E Ann Brunke [AnnBrunke] E V Arthur Knauf [ArthurKnauf] E Beth Weathers [BethWeathers] E V Bev Atkins [BevAtkins] E V Bev Frittenburg [BevFrittenburg] E Bill Klopp [BillKlopp] E V Blake Foster [BlakeFoster] E V Brad Powell [BradPowell] E V Brenda Mann [BrendaMann] El Srian Kelsey [BrianKelsey] Ξ V Brian Rosengren [BrianRosengren] E V Bruce Hupman [BruceHupman] E Cheryl Gilbert [CherylGilbert] E V Chris Armes [ChrisArmes] E Chris Armstrong [ChrisArmstrong] E Christine Galliazzo [ChristineGalliazzo] E Christine Unghy [ChristineUnghy] E Colleen Pedrotti [ColleenPedrotti] E V Curtis Ofstie [CurtisOfstie] Image: Second State State S E V Dave Zevick [DaveZevick] E V David McArthur [DavidMcArthur] E V Desi Cheverie [DesiCheverie] E V Devon Lyons [DevonLyons] E V Diane Gibson [DianeGibson] E V Diane Mousseau [DianeMousseau] E V Duncan McColl [DuncanMcColl] E V Dwayne Eastman [DwayneEastman] Edna Boston [EdnaBoston] Elaine Shibata [ElaineShibata] Eric Forgeng [EricForgeng] Ewan Anderson [EwanAnderson] E V Francis Iredale [FrancisIredale] E V Frank Besinger [FrankBesinger] Gurdeep Khangura [GurdeepKhangura] E V Harry Jennings [HarryJennings]

#### (Permissions cont.)

 If you are aware of new employees in a user group expand user group and ensure all individuals are checked on.

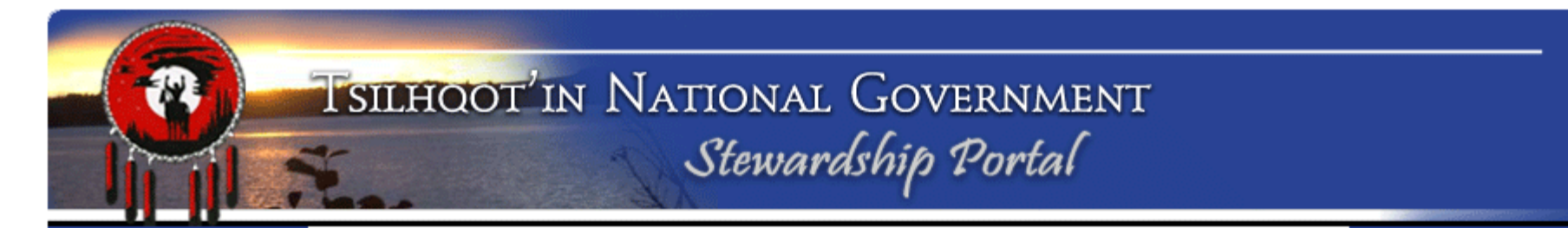

Additional Questions on Permissions?

Let's log in and check this out....

Mozilla Firefox... www.tngportal.ca

## TNG Stewardship Planning Portal Home Page:

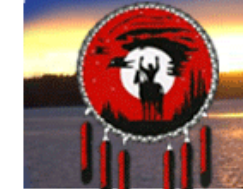

# TSILHOOT'IN NATIONAL GOVERNMENT

#### Stewardship Home

Find Submissions

Fill A Form

Map Layers

View Available Schemas

View Form Fields

Document Downloads

Logout

#### Welcome to The Stewardship Portal

You have successfully logged in to The Stewardship Portal. The list below outlines the functions that are accessible from the menu on the left.

#### Find Submissions

This function allows you to search through the Submissions in the Portal. Use this function to identify the appropriate submission to which you should add an attachment/addendum. Note that you will not see submissions from other users unless you the appropriate have permissions.

#### Fill A Form

Information is submitted to the Stewardship Portal by filling in a form. For example, to initiate a Forestry Referral, click on **Fill A Form** and select the **Forestry Referral** Form from the list.

#### Map Layers

To view the spatial layers that you are permitted to see, click on the **Map Layers** link. You will be able to search through the list of layers by name and select which layers you would like to see in the Map Viewer, and then you can launch the Map Viewer from here.

#### View Available Schemas

The Stewardship Portal requires that all shapefiles submitted meet specific formatting requirements, known as schemas, which have already been established. If you are having trouble uploading shapefiles to the portal, please view the schema requirements for the data-type you are trying to upload.

#### View Form Fields

Click on **View Form Fields** to see all the fields on each form. It is a good idea to ensure you have all the relevant information ready to enter into the portal so you don't make an incomplete submission.

#### Document Downloads

Download shapefile templates and blank forms from the **Document Downloads** page. A user ID is not required for access to this page.

Logout

Please ensure you end your Stewardship Portal Session by logging out.

#### Tsilhqot'in Photos

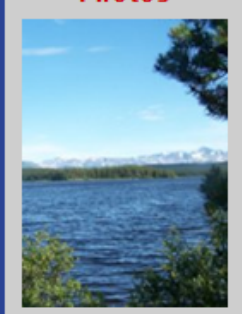

#### Portal Assistance

If you have questions or comments regarding the Stewardship Portal please email the <u>Portal Administrator</u>.

> Stewardship Portal Version 1.6.8

253 4th Avenue North | Williams Lake, BC | V2G 4T4 | Phone: 250.392.3918 Copyright 2007 | Tsilhqot'in National Government | Email Portal Administrator

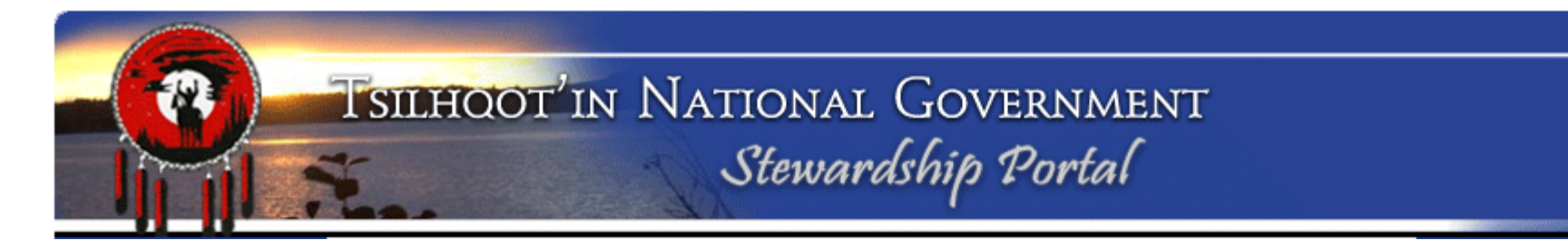

#### Website Address: www.tngportal.ca

Assignment 1: Log In and Review Features Click on the Portal Login button on the left side of the website homepage.

Your **Username** is your first name and your last name, no spaces and is case sensitive:

**Example:** BlaineGrinder, GeneCooper, SallySellars etc.

**Passwords** are confidential and case sensitive. Please see/call Mary or Sarah for a reminder if you have forgotten yours.

| Stewardship I | Portal Login |
|---------------|--------------|
| Username:     |              |
| Password:     |              |
|               | LOGIN        |

**Portal Login** 

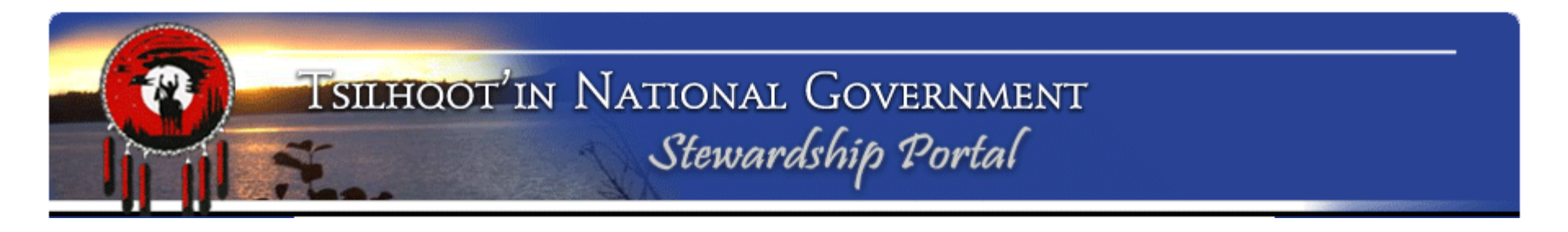

#### **Review pages:**

Document Downloads

Click on **Document Downloads** page

**Find:** <u>How to Name your Portal Submission</u> \*\*UPDATED May 2013\*\* Click on link to open pdf document. Review document. (Hint review and remember where this is. You might need it later!)

Click browser back solution to return to **Document Downloads** Answer these questions on your sheet:

Is there a document for linking a child to a parent?

What is the date on the document for Creating an Advanced Search?

What does WMS mean (this acronym is defined in one of the descriptions of the user help documents:

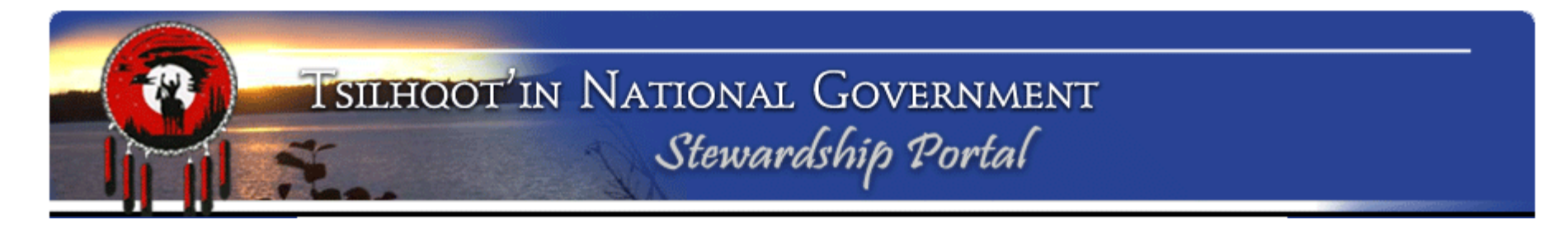

#### **Review pages:** Click on **Document Downloads** page

**Document Downloads** 

What forms and templates are you required to attach to a new Timber Harvesting Referral?

Take a minute to review the documents.

#### 3. Forms and Worksheet Templates

A. Portal Access Request Form

A user account is needed to log into the Stewardship Portal. Click on the link above, download and complete the word document then email it to the <u>Portal Administrator</u> to receive access to the portal.

B. Forestry Referral - Block Information Worksheet

Please complete and attach this to your main forestry referral submission.

C. Photograph & GPS Field Sheet

Print this form and take it to the field to document GPS Waypoints and photo numbers.

D. TFA Engagement Request - Template

Please complete and attach this to your main TFA Engagement Request Submission. Revised Sept 26, 2011

E. TFA Engagement Response - Template

Please complete and attach this to TFA Engagement Response Submission. Revised Oct 6, 2011

F. TFA Engagement Best Practises - Example

Please review the attached sample TFA Engagement Request and Response for an example of how to fill in the TFA Engagement Request and what is expected in a TFA Response. Revised Sept 15, 2011

G. TNG Forestry Planning Additional Questions - November 2013 \*\*NEW November 2013\*\*

Please review the attached document template for additional questions to be answered regarding Forestry Planning Referrals.

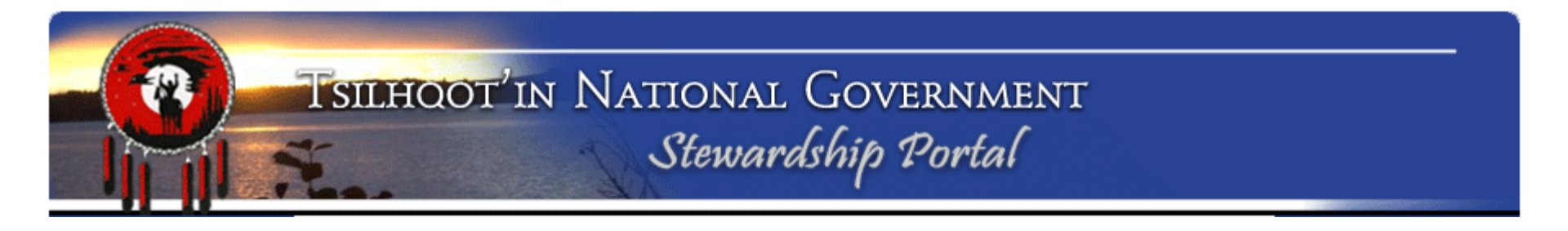

### Assignment 2: Find Submission Click on Find Submission page. –

**Find Submissions** 

| List the 3 ways to search for submissions. |  |
|--------------------------------------------|--|
| 1                                          |  |
| 2.                                         |  |
| 3.                                         |  |

What happens if you click on the arrow beside "Keyword Search"?

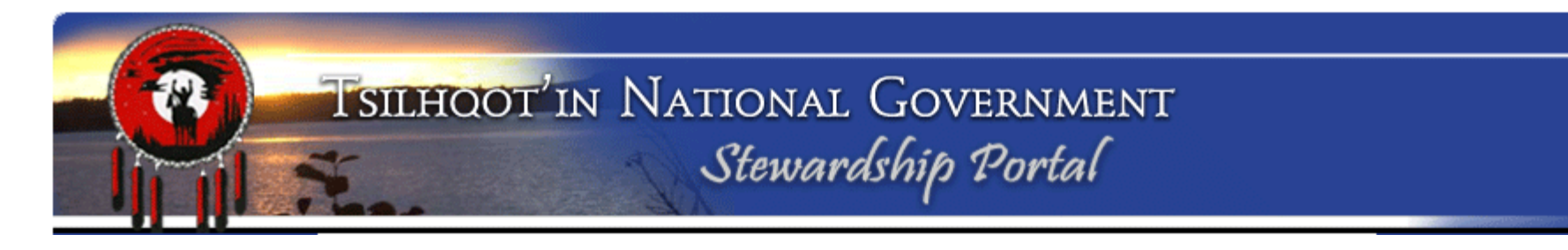

### Assignment 2: Find Submission Keyword Search

Find All submissions with "Gene Cooper" in it.

- Click on Keyword Search
  - 1. Type Gene Cooper in Keyword Search field
  - 2. Check all Search fields on
  - 3. Check all Submission Status' on
  - 4. Check all Results on
  - 5. Click Search

How many submissions does it find?\_\_\_\_

| <ul> <li>Keyword Search</li> </ul> |                                                                                                 |          |
|------------------------------------|-------------------------------------------------------------------------------------------------|----------|
| Keyword(s):                        | Gene Cooper                                                                                     |          |
| Search Fields:                     |                                                                                                 |          |
|                                    | Field Name                                                                                      |          |
|                                    | Submission Name                                                                                 | <b>^</b> |
|                                    | Submission Title                                                                                |          |
|                                    | Submission Date                                                                                 | Ξ.       |
|                                    | Submitter Name                                                                                  |          |
|                                    | Submission Assigned To                                                                          |          |
|                                    | V Submission Content                                                                            |          |
|                                    | Submission File Name                                                                            |          |
|                                    | Submission File MetaData                                                                        | •        |
| Submission Status:                 | Submission Status         Expired         In Progress         Insufficient Capacity         New |          |
| Include in Results:                | Submissions 🔽 Amendments 🔽                                                                      |          |
|                                    |                                                                                                 | Search   |

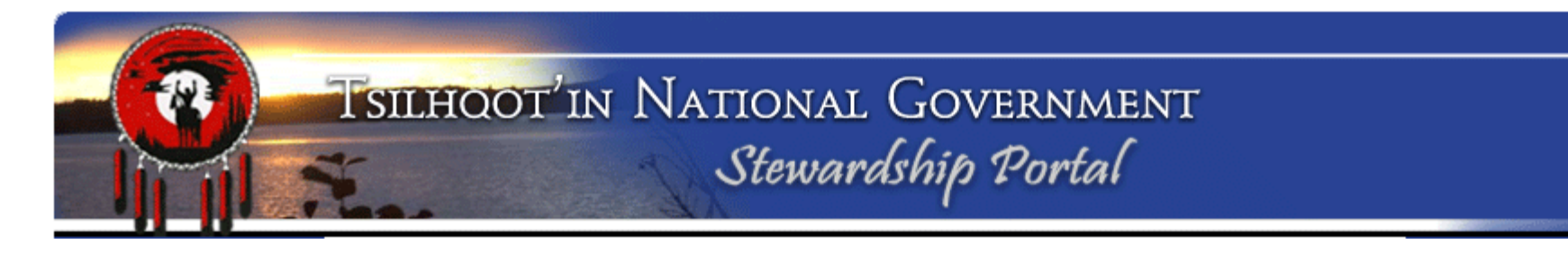

### **Assignment 2: Find Submission** Keyword Search – Narrow the search criteria

Find All submissions <u>submitted</u> by "Gene Cooper" and only Parent Submissions.

- 1. Type Gene Cooper in Keyword Search field
- 2. Narrow the search to only Submitter Name by checking all boxes off except Submitter Name. (Hint: click field name at the top twice to turn on all and all off so you don't have to click each field off).
- 3. Check all Submission Status' on
- 4. Check Amendments off
- 5. Click Search

How many submissions does it find?\_\_\_\_\_

| <ul> <li>Keyword Search</li> </ul> |                                                                                                    |
|------------------------------------|----------------------------------------------------------------------------------------------------|
| Keyword(s):                        | Gene Cooper                                                                                                    |
| Search Fields:                     | <ul> <li>Field Name</li> <li>Submission Name</li> <li>Submission Title</li> <li>Submission Date</li> <li>Submission Date</li> <li>Submission Assigned To</li> <li>Submission Content</li> <li>Submission File Name</li> <li>Submission File MetaData</li> </ul> |
| Submission Status:                 | Submission Status         Expired         In Progress         Insufficient Capacity         New                                                                                                    |
| Include in Results:                | Submissions 🔽 Amendments 🗖                                                                                                    |

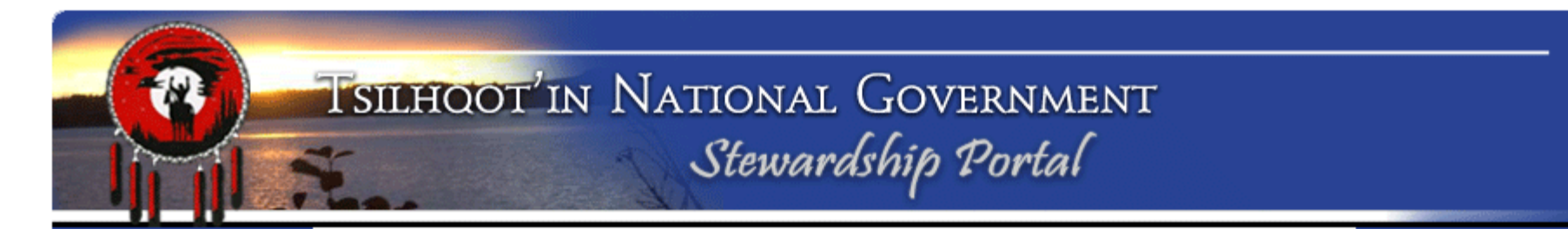

#### Assignment 2: Find Submission

### Navigate back to Submission ID Search Enter Submission ID: 6558 Click Search button.

| Search |
|--------|
|        |

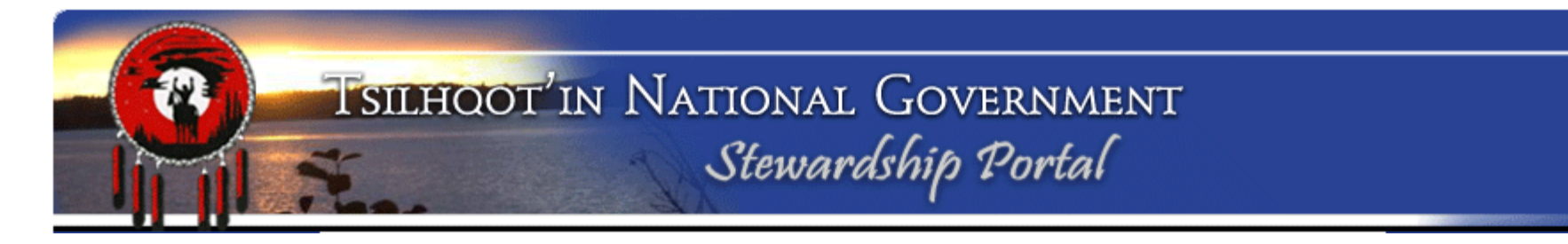

Assignment 3: Navigation of a Submission

Expand the contents of Submission ID **6558**. Click on the arrow adjacent to the blue "S" symbol.

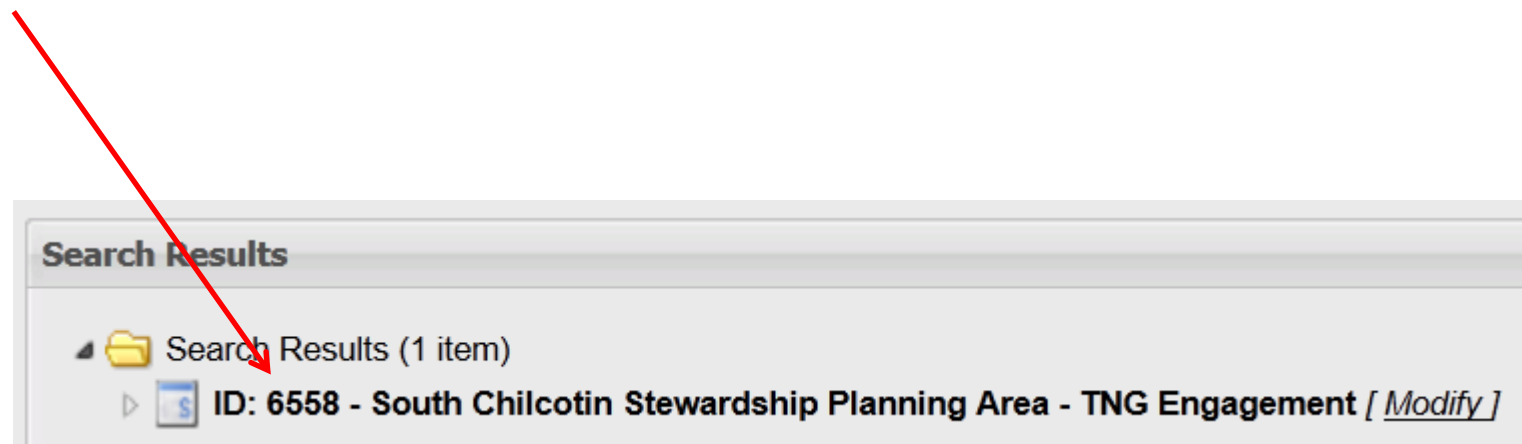

# TSILHOOT'IN NATIONAL GOVERNMENT Stewardship Portal

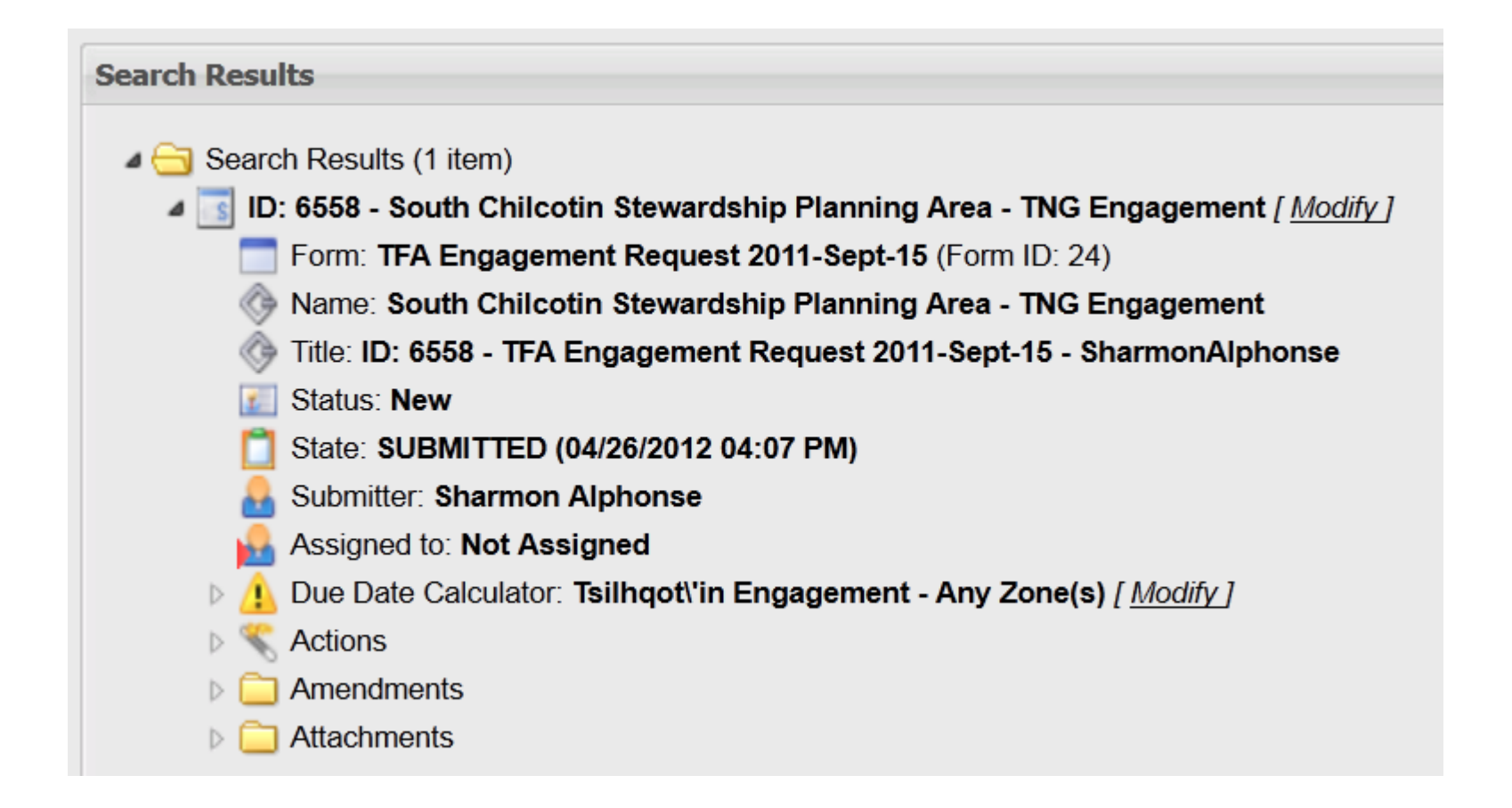

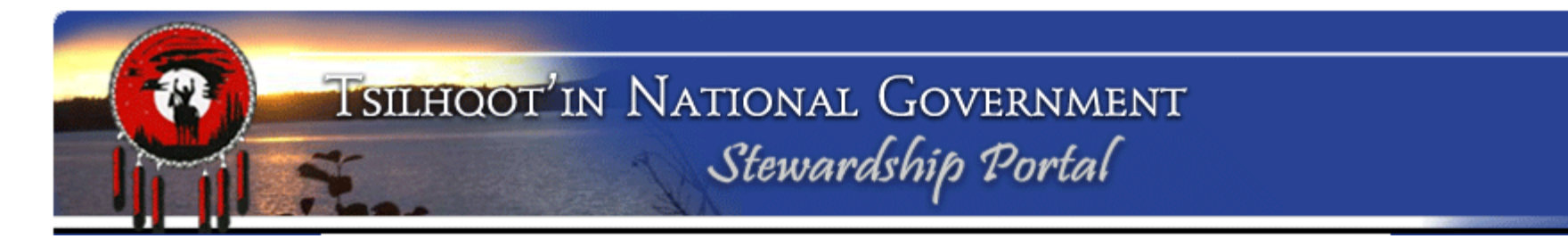

#### **Assignment 3: Navigation of Submission Tree**

What level of engagement is this submission?\_\_\_\_\_ How many amendments have been made on this submission?\_\_\_\_\_ How many attachments are there including on amendments?\_\_\_\_\_ When was the South Chilcotin Project first entered into the TNG Portal?

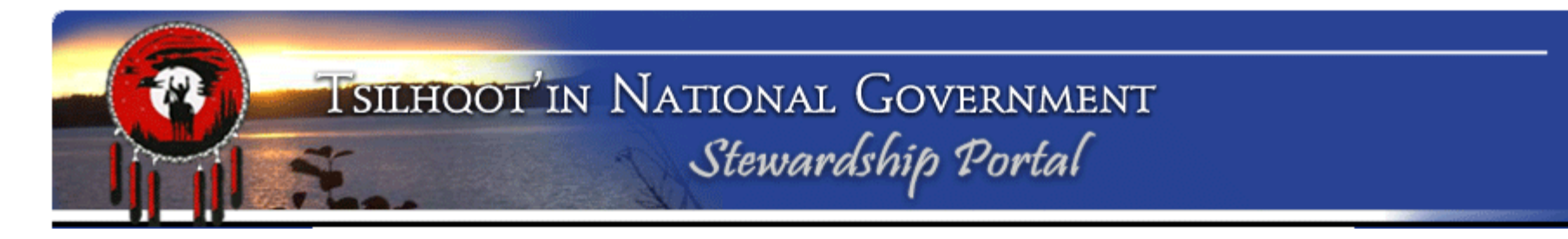

#### Assignment 4: Reviewing a submission

Use skills covered so far to find and review submission ID 8933.

Try to download both documents. What happens with the one with the space in the name (Copy TFA\_QuickSteps\_Sept15\_2011.pdf)?

Solution:

Save document to folder on your PC, rename it with corrected name (no spaces and the original extention (\*.pdf). It will be associated with the right software now and you should be able to open the saved copy properly.

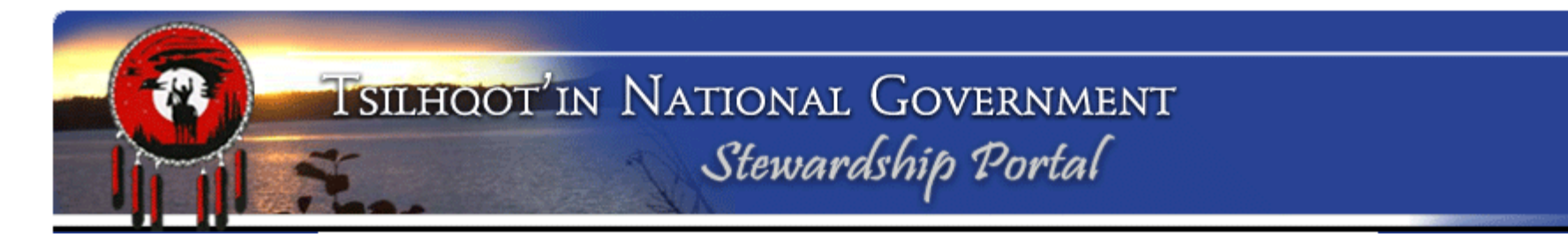

Assignment 4: Reviewing a submission

#### **Review Form Content**

Which expandable element in the submission tree contains the form content?

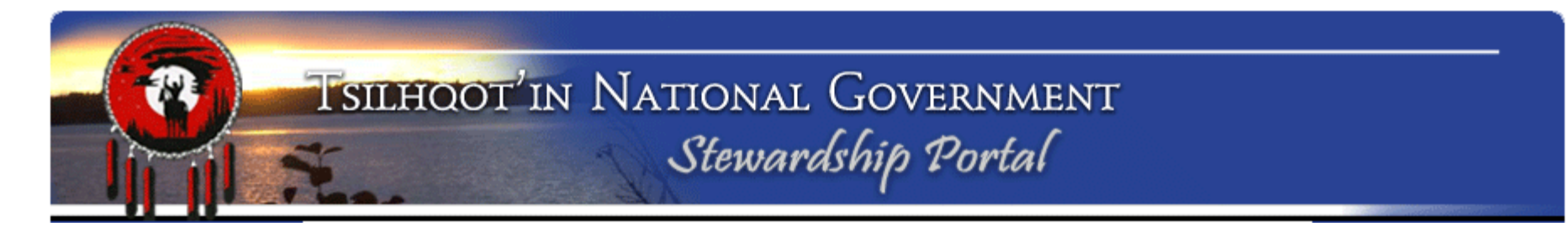

### Assignment 5: Making a PDF of Portal Activity for YOUR electronic files

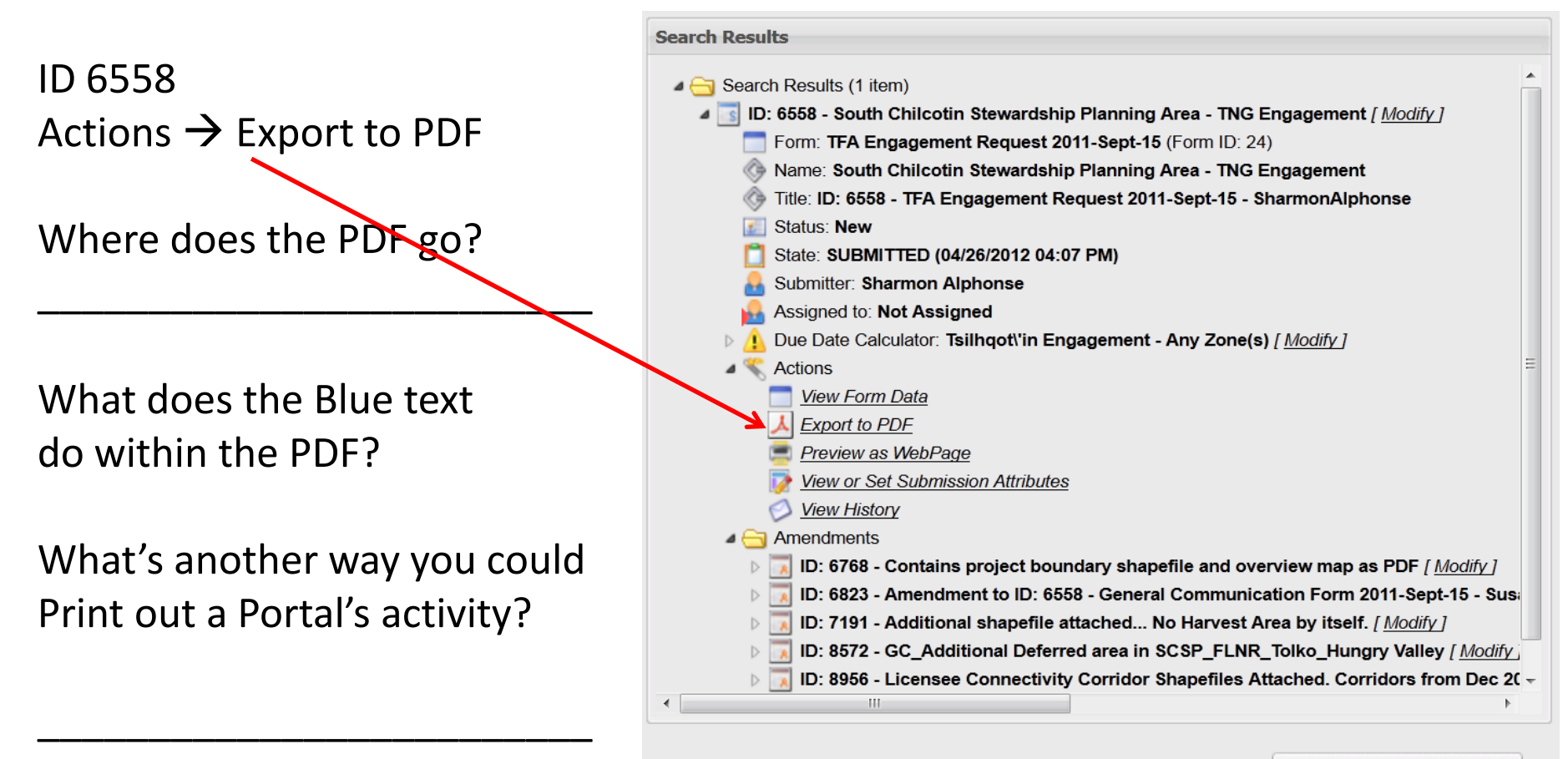

Export Results to CSV (Excel)

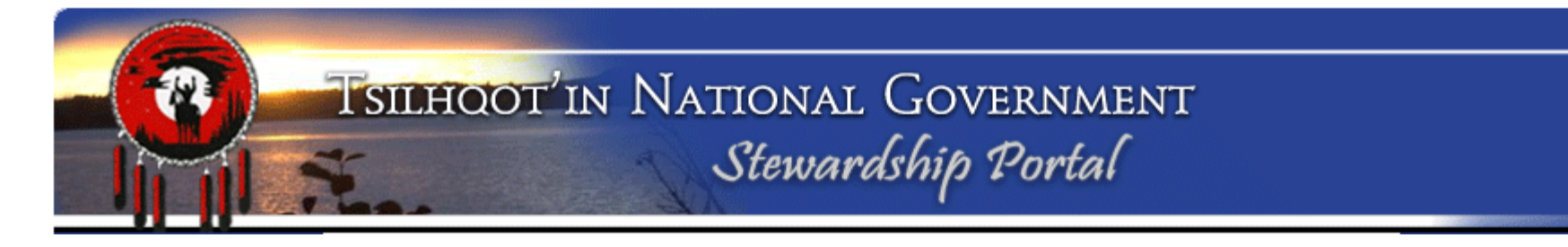

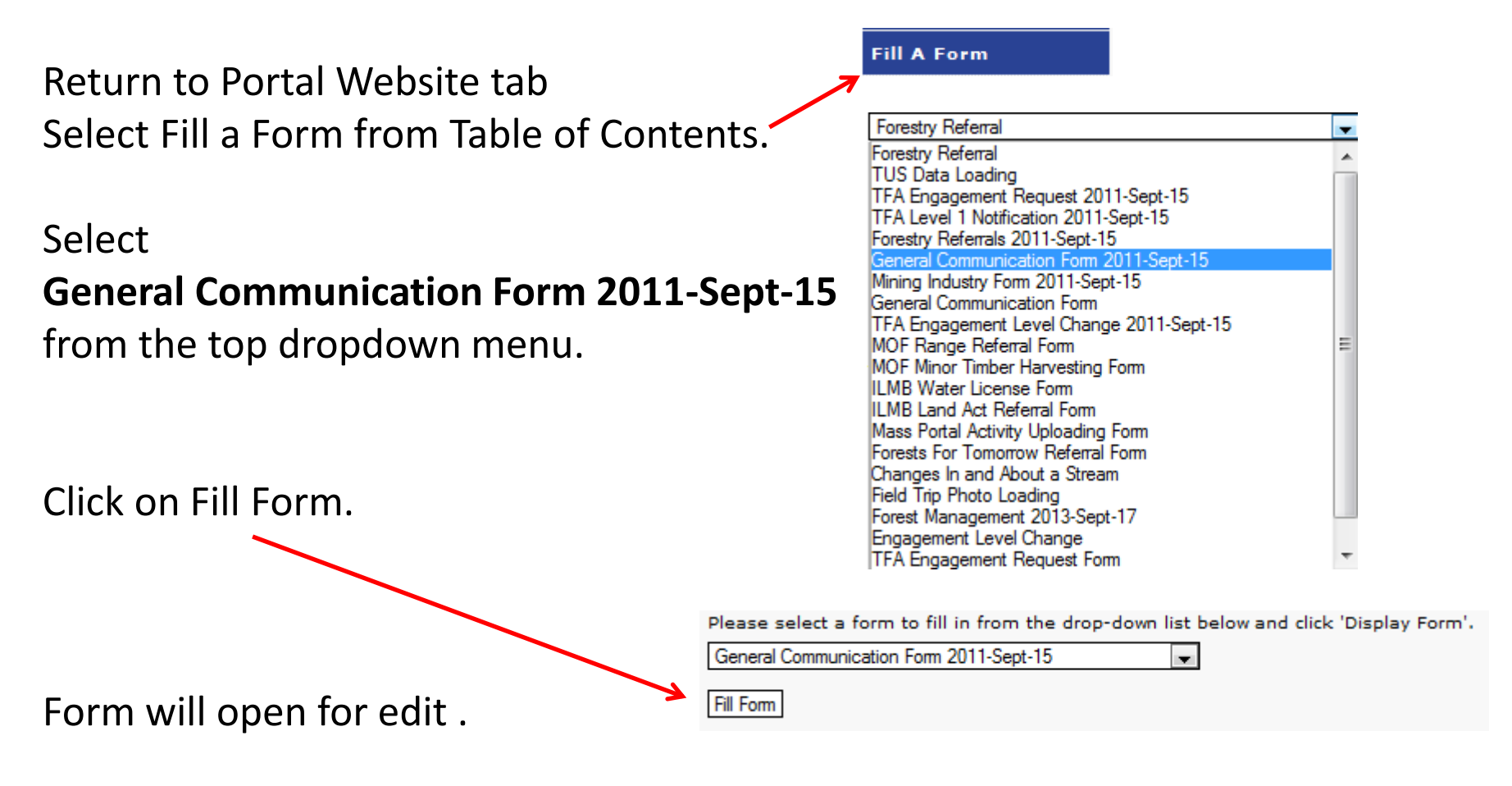

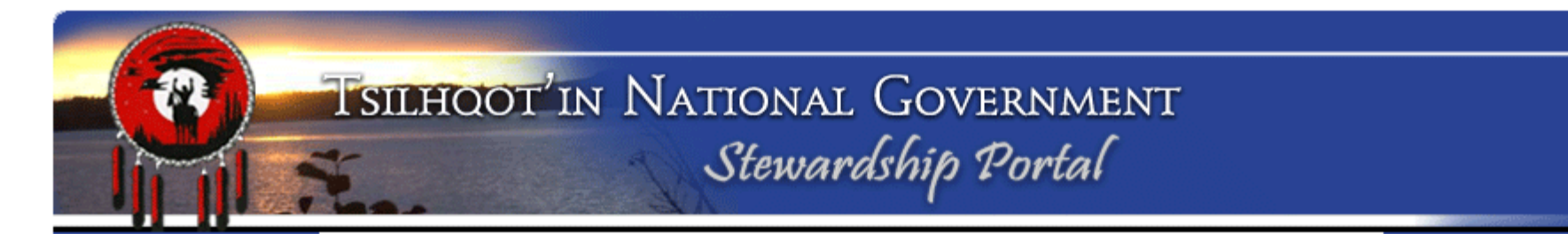

Assignment 6: Making an Amendment or Child Submission Linking Child Submission to Parent Submission:

#### Three steps to link:

- 1. Enter Parent Submission ID
- Click Validate button (Confirm the correct name is listed)
- 3. Click Set Parent Submission ID button

| Parent Submission             |                          |
|-------------------------------|--------------------------|
| - Instructions                |                          |
| Parent Submission ID Validate |                          |
|                               | Set Parent Submission ID |

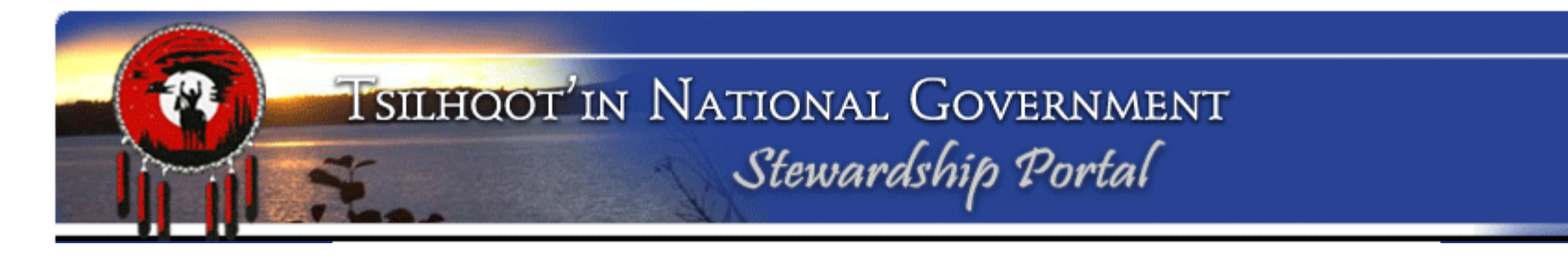

#### Linking Child Submission to Parent Submission:

Enter Submission ID 8933, Validate, and Set Parent Submission ID.

What happens to the title/name of the submission?

#### Naming your Child Submission:

Add intuitive name and click **Save**. (Field trip comments, Final

recommendations etc.). Submission Name

| • | Submission name  | <u> </u> |
|---|------------------|----------|
|   | - Instructions   |          |
|   | Submission Name: |          |
|   |                  | Save     |

What happens to the title/name of the submission?

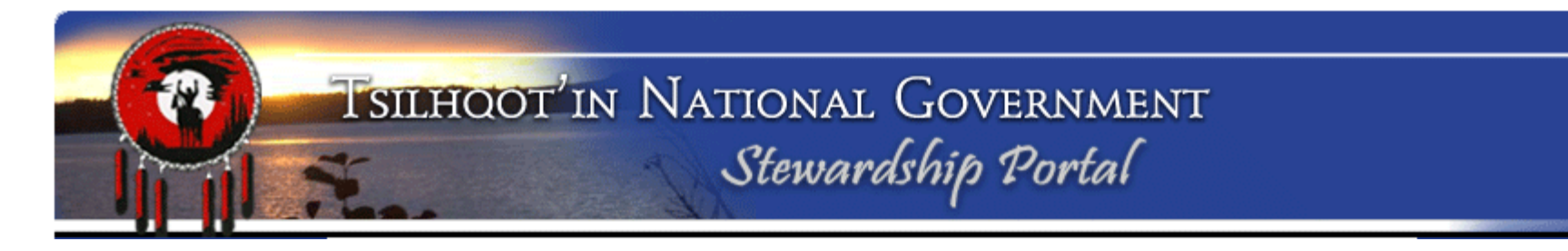

Assignment 6: Making an Amendment or Child Submission Linking Child Submission to Parent Submission: How do you unlink a child submission before it is submitted?

Can you rename a submission before it is submitted?

Can you rename a submission after it is submitted?

Where can you find a help document dedicated to submission NAMES?

\*\*\* no apostrophe's in submission names please... they behave badly. \*\*\*

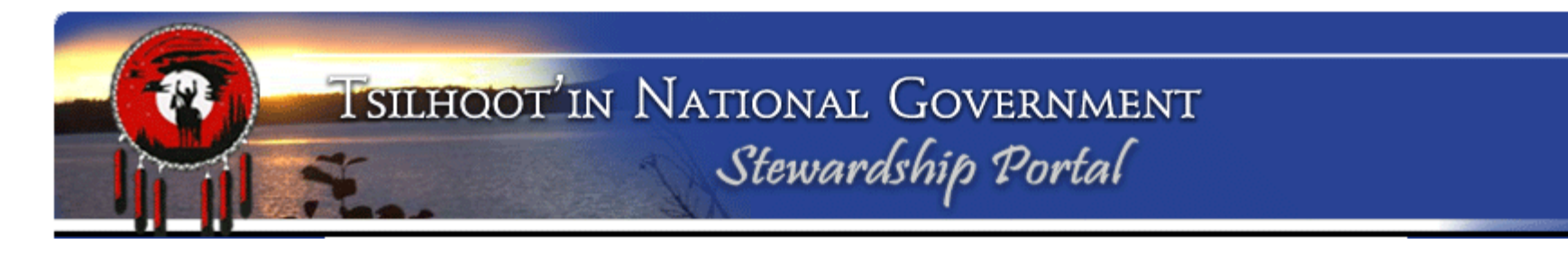

**Entering Form Content:** Select the type of content your submission will have

Can you select more than one content type checkboxes? \_\_\_\_\_

| <ul> <li>Instructions</li> </ul>                                                                          |                                                                                                    |
|----------------------------------------------------------------------------------------------------|----------------------------------------------------------------------------------------------------|
|                                                                                                    | Remember to properly validate and set the parent submission when using this form to make a child submissior |
| My comment describes the<br>attached file or files.:                                                      |                                                                                                    |
| I am sending in files or<br>shapefiles that were<br>MISSED in the original<br>submission.:                |                                                                                                    |
| I'm sending in shapefiles or<br>files that REFLECT<br>CHANGES since the parent<br>submission originated.: |                                                                                                    |
| Mine is a GENERAL<br>COMMENT.:                                                                            |                                                                                                    |
| I'm sending in a FINAL<br>RESPONSE to close this                                                          |                                                                                                    |

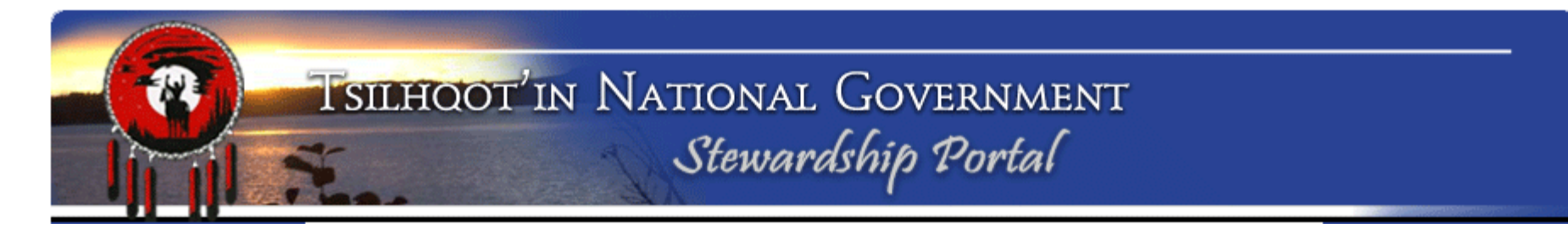

#### **Entering Form Content:**

Enter comments or recommendations.

Click the **Save** button.

If you do not Save you will lose your content.

| Comments or Notes.: | Tahoma | ▼ B | ΙUA | A A a | ⊻• ≣≣≣ |
|---------------------|--------|-----|-----|-------|--------|
|                     |        |     |     |       |        |
|                     |        |     |     |       |        |
|                     |        |     |     |       |        |
|                     |        |     |     |       |        |
|                     |        |     |     |       |        |
|                     |        |     |     |       |        |
|                     |        |     |     |       |        |
|                     |        |     |     |       |        |
|                     |        |     |     |       |        |
|                     |        |     |     |       |        |
|                     |        |     |     |       | Save   |

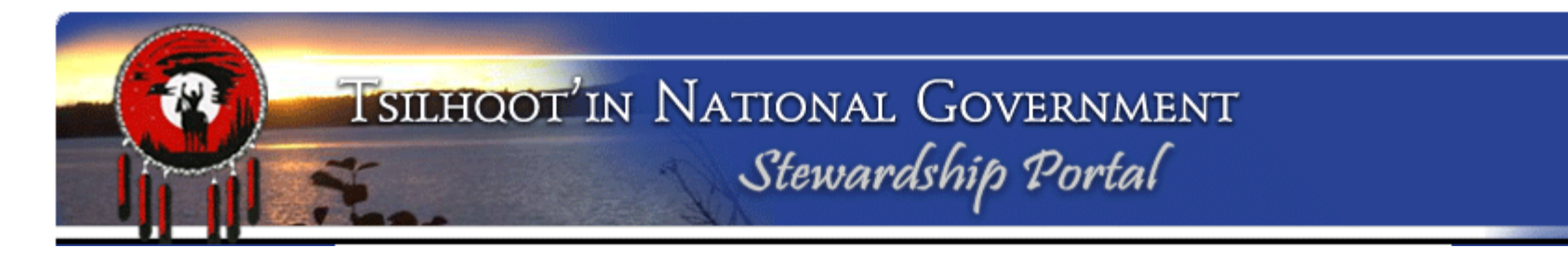

# Assignment 6: Making an Amendment or Child Submission What's not working?

Sometimes people get a little crazy with what they try to enter into these text boxes.

A general rule – if it doesn't display nicely in this space, then put it in a Word Document and attach the document to your submission. Don't cut and paste from WORD as Microsoft has funky formatting coding that screws up the Portal. If you want to pre-type elsewhere, use Notepad. ALWAYS HIT SAVE BEFORE YOU MOVE ON!

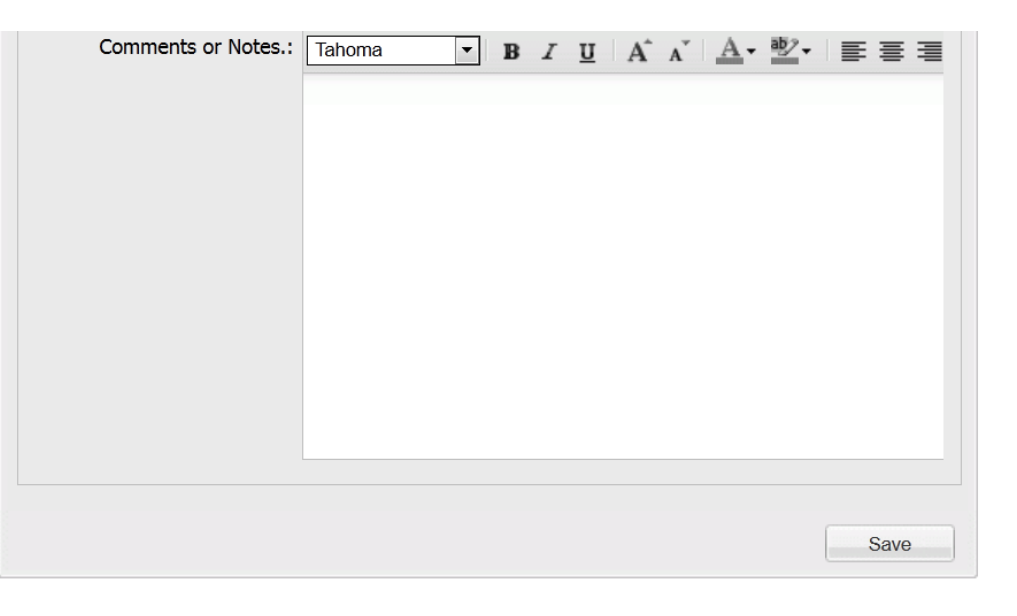

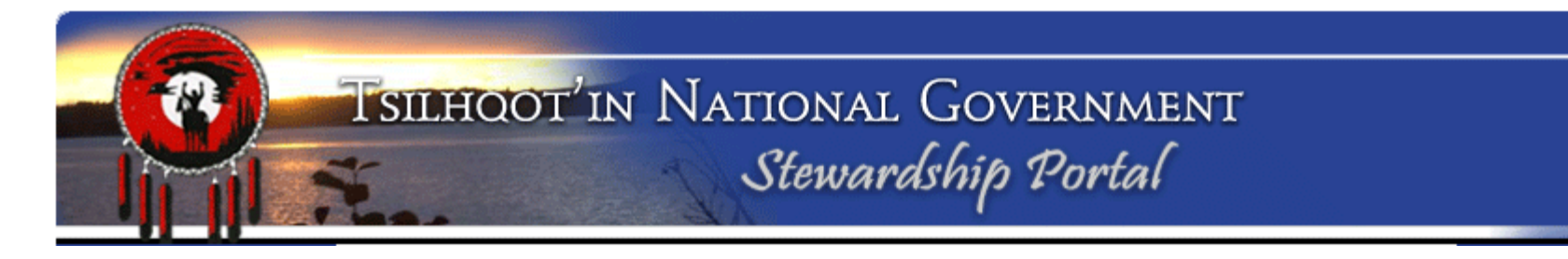

#### Saving your child submission to Draft

If you get called away or need to confirm some information, you can Save your submission to **Draft** so you can further edit at a later date before submitting.

Make note of your Submission ID Scroll to the bottom of the form, Click on Hold as Draft

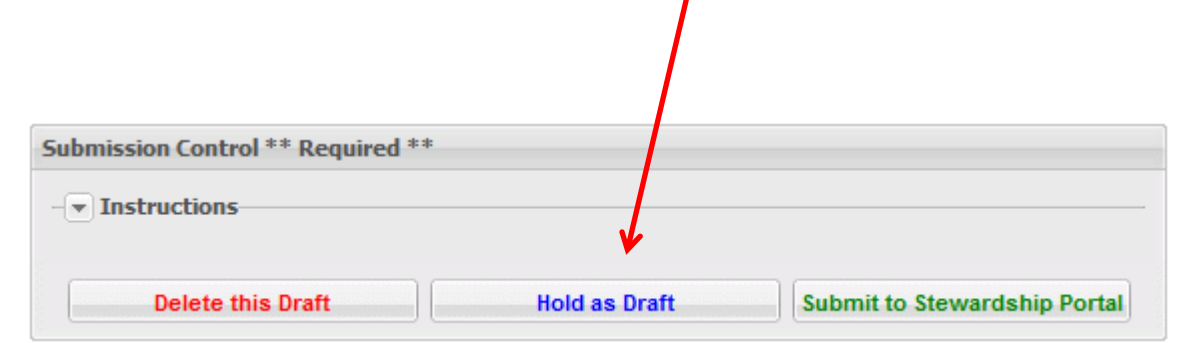

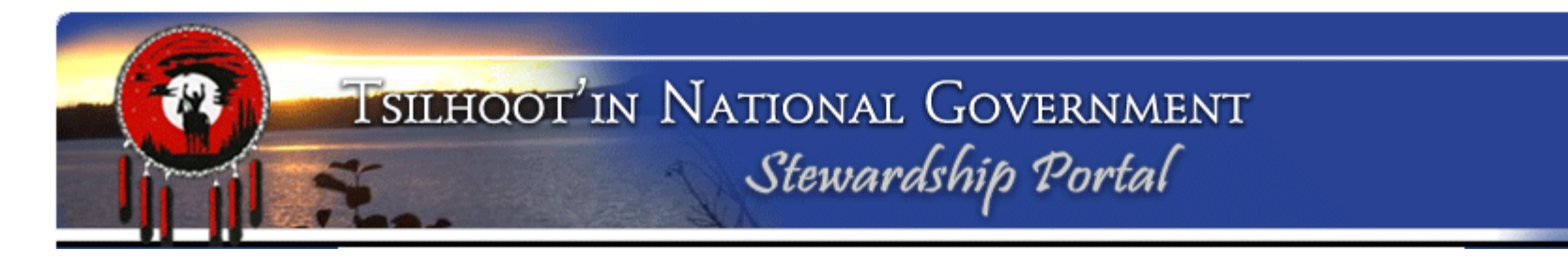

#### **Retrieving your draft submission**

Return to Fill A Form page and select your amendment submission from the drop down menu. Submissions are listed in chronological order. Click on **Resume DRAFT**.

Scroll down and review content. Make corrections if necessary.

### Resume Work on a DRAFT Submission

In this section, you can continue work on a previously started Submission that was saved as a DRAFT.

To resume work on a DRAFT submission, select a DRAFT submission from the drop-down box below and click 'Resume DRAFT'.

Ŧ

ID: 6216 - Amendment to ID: 8102 - General Communication Form 2011-Sept-15 - GeneCooper

Resume DRAFT

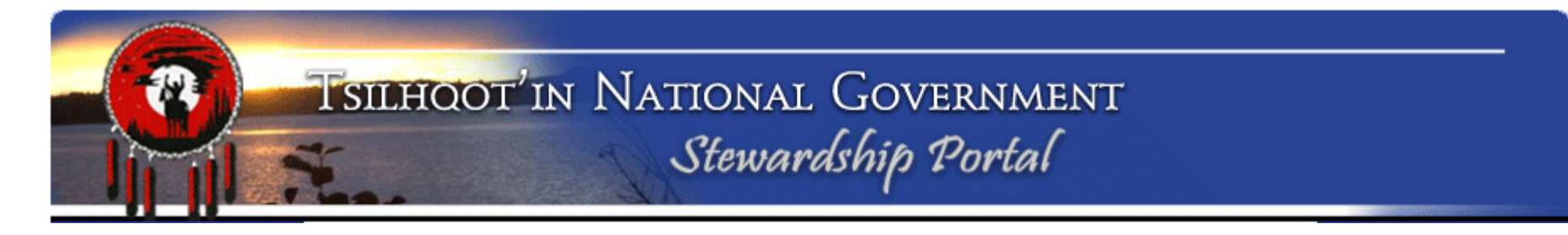

### **Attaching documents**

Scroll down to the Attachment node

Browse to a file you wish to add to the submission

Add Description of File in the **File Meta Data** field.

Click Upload File. —

| Delet                             | e Selected                                                                                 |                |        |
|-----------------------------------|--------------------------------------------------------------------------------------------|----------------|--------|
| Link                              | File Name                                                                                  | Meta Data      |        |
|                                   |                                                                                            |                |        |
|                                   |                                                                                            |                |        |
|                                   |                                                                                            |                |        |
|                                   |                                                                                            |                |        |
|                                   |                                                                                            |                |        |
|                                   |                                                                                            |                |        |
|                                   |                                                                                            |                |        |
| ile II                            |                                                                                            |                |        |
| ile U                             | ploader (DO NOT USE F                                                                      | OR SHAPEFILES) |        |
| i <b>le U</b> j<br>Click          | <b>ploader (DO NOT USE F</b><br>browse to select a file                                    | OR SHAPEFILES) | Browse |
| i <b>le U</b> j<br>Click          | <b>ploader (DO NOT USE F</b><br>browse to select a file                                    | OR SHAPEFILES) | Browse |
| i <b>le U</b> j<br>Dlick<br>le Me | <b>ploader (DO NOT USE F</b><br>browse to select a file<br>eta Data:                       | OR SHAPEFILES) | Browse |
| i <b>le U</b> j<br>Click<br>le Me | ploader (DO NOT USE F<br>browse to select a file<br>eta Data:<br>ile description here (opt | OR SHAPEFILES) | Browse |

# TSILHOOT'IN NATIONAL GOVERNMENT Stewardship Portal

### Assignment 6: Making an Amendment or Child Submission

Setting Permissions What happens when you click on the arrows next to the User Groups

What does the \* next to a user group mean?

| Permissions                                                                                                    |  |
|----------------------------------------------------------------------------------------------------|--|
| • Instructions                                                                                                    |  |
| ▷ 🛄 🗹 1_TNG                                                                                                    |  |
| Image: Ainsworth                                                                                                    |  |
| Alexis Creek *                                                                                                    |  |
| Amarc Resources                                                                                                    |  |
| ▷ 🛄 🗹 Anaham                                                                                                    |  |
| Archaeology                                                                                                    |  |
| ▷ 🧰 🥅 Aspell                                                                                                    |  |
| Description of the second second s |  |
| ▶ ▷ 🧰 🔲 BioMassFeasibility                                                                                                    |  |
| D CC Wood                                                                                                    |  |
| Colorado Resources                                                                                                    |  |
| Coppercap Claims                                                                                                    |  |
| Esdilagh FN Licensee                                                                                                    |  |
| ForestsTomorrow                                                                                                    |  |
| ▷ 🧰 🔲 Gibraltar Phase 3                                                                                                    |  |
| ▷ 🚞 🕅 Nazko Band                                                                                                    |  |
| ▷ 🧰 📝 Nemiah *                                                                                                    |  |
| Pioneer                                                                                                    |  |
| Public                                                                                                    |  |
| ▷ 🛄 🔲 RedBluff                                                                                                    |  |
| Sigurdson                                                                                                    |  |
| Stone *                                                                                                    |  |
| D 🧰 🥅 Tolko                                                                                                    |  |
| D 🛄 🔲 Toosey                                                                                                    |  |
| Transition Metals                                                                                                    |  |

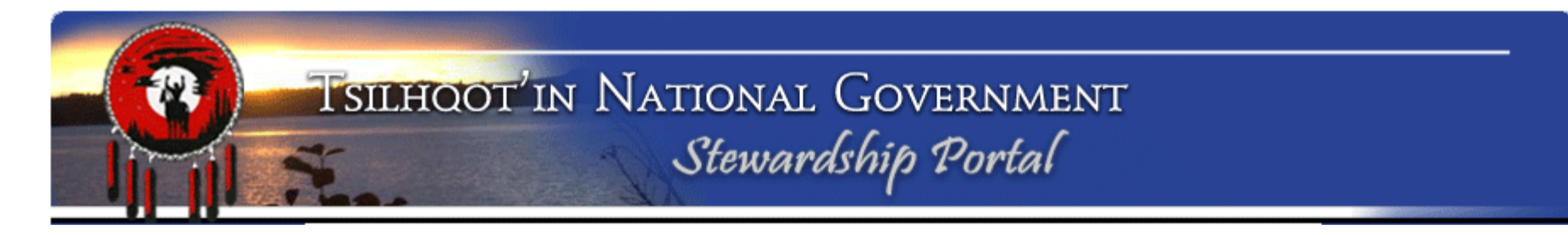

Select any additional users/groups you want to grant access to your amendment submission.

Generally, what are you going to do on the Permissions Node?

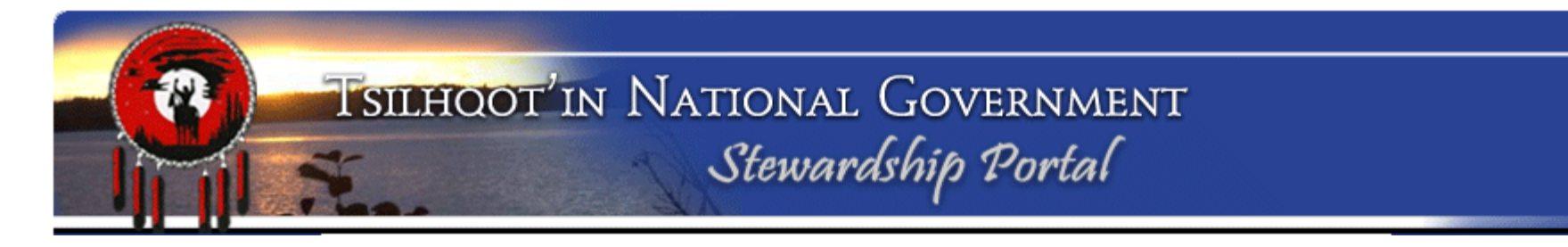

To quickly obtain the permission of the Parent submission, click on Add Parent Submission Permissions to this Submission

Do not forget to Save

An asterisk (\*) on a group name indicates that only some group members have permissions.

Add Parent Submission Permissions to this Submission

Save

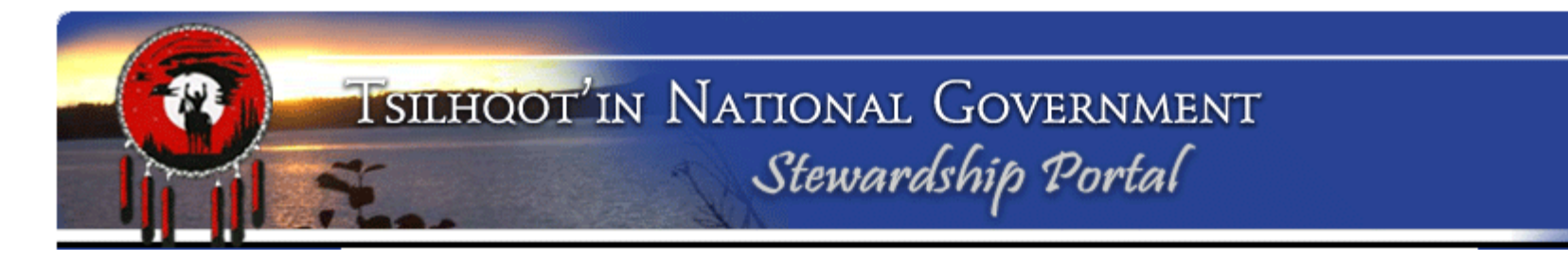

### **Email Notification:**

Add email recipients manually or from **Parent Submission** or **Other Amendments**.

If you add an email address manually, what happens when you begin typing?

How many letters does it take?

| Email Notification            |                                |
|-------------------------------|--------------------------------|
| ▼ Instructions                |                                |
|                               |                                |
| Delete Selected               |                                |
| Recipient                     | Comment                        |
| Edna.Boston@gov.bc.ca         | Required by Stewardship Portal |
| portaladmin@tsilhqotin.ca     | Required by Stewardship Portal |
| sarah@tsilhqotin.ca           | Defined by this Submission     |
|                               |                                |
|                               |                                |
|                               |                                |
|                               |                                |
|                               |                                |
| Add Recipients Manually:      |                                |
| Enter a name or email address |                                |
| Add Recipient                 |                                |
|                               |                                |
| Add Recipients from:          |                                |
|                               |                                |
| Parent Submission             | Other Amendments               |
|                               |                                |

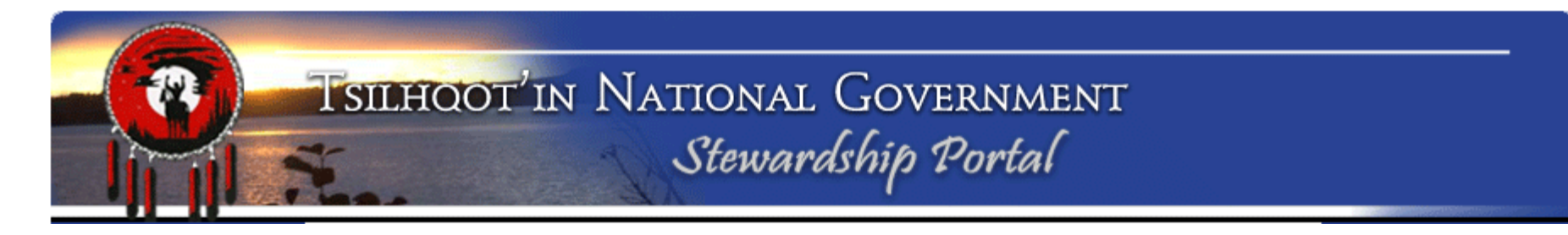

Quickly review your amendment submission and once you are confident in content, permissions and email notifications click on **Submit your amendment** 

| / |
|---|
|   |
|   |
|   |

#### Congratulations! You are done!

Your Child submission has been submitted, all email notifications have been sent and all those with permission can view your submission.

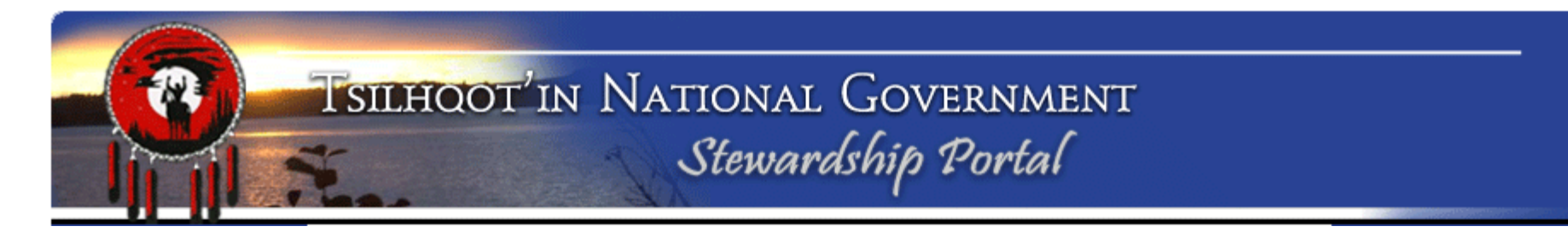

Assignment 7: Preparing Portal Information to update your boss, co-worker, or remind yourself of what's been going on.

Return to the Main Portal

Let's create a nice letter-size printout <u>of all activity</u> on the referrals we have been reviewing so far (SID:8933 and SID:6558)

- 1. Advanced Search operators:
  - 1. OR
  - 2. AND
  - 3. IN

[Submission ID] = 8933 OR [Submission ID] = 6558 [Submission ID] IN (8933,6558) *To get the amendments of above...* [Parent ID] = 8933 OR [Parent ID] = 6558

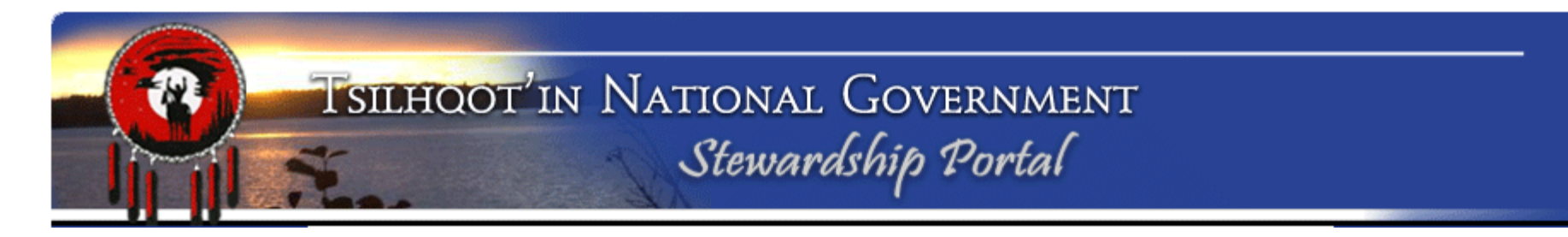

| Search Results                                                                                                    |   |
|----------------------------------------------------------------------------------------------------|---|
| <ul> <li>Search Results (2 items)</li> <li>ID: 6558 - South Chilcotin Stewardship Planning Area - TNG Engagement [<u>Modify</u>]</li> <li>ID: 8933 - Training Submission - TFA Engagement [<u>Modify</u>]</li> </ul> |   |
| Export Results to CSV (Excel)                                                                                                    | > |

| X        | 🚽 🔊 - (   | × -   -          |            |                 |            |           |            |            |           | search_result | ts_export_15 | 2570b9194e3   | 0.csv - Micr             | rosoft Excel                |                        |                  |    |
|----------|-----------|------------------|------------|-----------------|------------|-----------|------------|------------|-----------|---------------|--------------|---------------|--------------------------|-----------------------------|------------------------|------------------|----|
| Fi       | le Hor    | me Inse          | ert Page   | Layout I        | Formulas   | Data F    | Review     | View Ad    | d-Ins     |               |              |               |                          |                             |                        |                  |    |
|          | 📜 🔏 Cut   | v -              | Calibri    | * 11            | Ă A        | ab        | e =        |            | ≫-        | Wrap Text     | Ge           | eneral        | *                        |                             |                        |                  | 4  |
| Pas<br>* | te 💞 Forn | ,<br>nat Painter | BIU        | I •   🗄 •       | <u></u>    |           | rough      | ≣ ≣ :      |           | Herge & Ce    | enter 🐐 💲    | · % ,         | 00. 0. <b>→</b><br>00. ♦ | Conditional<br>Formatting * | Format<br>as Table * 9 | Cell<br>Styles ₹ | In |
|          | Clipboard | - Fa             |            | Font            |            | 🗟 🔷 New G | roup       |            | Alignment |               | - Fa         | Number        | E.                       |                             | Styles                 |                  |    |
|          | A1        |                  |            | <i>f</i> ∗ Subr | mission ID |           |            |            |           |               |              |               |                          |                             |                        |                  |    |
|          | А         | В                | С          | D               | E          | F         | G          | Н          | I.        | J             | К            | L             | М                        | N                           | 0                      | Р                |    |
| 1        | Submissio | Parent ID        | Title      | Name            | Submittor  | Submissio | Assigned   | Status     | Attached  | Attached      | Notificati   | Schedulin     | Schedule                 | c Schedulec                 | d Complet              | ion Dat          | e  |
| 2        | 6747      | -1               | ID: 6747 - | EL 3 - Min      | Harry Jenr | ######### | Trina Seta | Insufficie | 16209962  | C SID:6747 [  | Harry.Jen    | r Level 3 - Z | 6/4/2012                 | 8/1/2012                    |                        |                  |    |
| 3        | 8933      | -1               | ID: 8933 - | Training S      | tng portal | ######### |            | New        | Copy TFA  | SID:8933 [    | sarah@ts     | i Level 2 - Z | *****                    | #########                   |                        |                  |    |
|          |           |                  |            |                 |            |           |            |            |           |               |              |               |                          |                             |                        |                  |    |

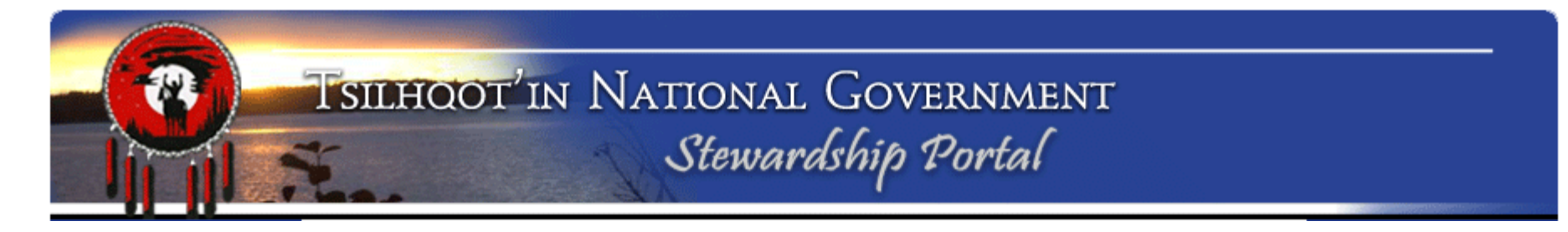

# Assignment 7: Preparing Portal Information to update your boss, co-worker, or remind yourself of what's been going on.

How about the amendments and the parents at the same time?

To get the amendments of above... [Parent ID] = 8933 OR [Parent ID] = 6558

# TSILHOOT'IN NATIONAL GOVERNMENT Stewardship Portal

| A             | В         | C                                                                                                    | D                                                             | E                | F                      |
|---------------|-----------|----------------------------------------------------------------------------------------------------|---------------------------------------------------------------|------------------|------------------------|
| Submission ID | Parent ID | Title                                                                                                 | Name                                                          | Submittor        | Submission Date / Time |
| 6558          | -1        | ID: 6558 - TFA Engagement<br>Request 2011-Sept-15 -<br>SharmonAlphonse                                | South Chilcotin Stewardship Planning Area - TNG Engagement    | Sharmon Alphonse | 04/26/2012 04:07 PM    |
| 6768          | 6558      | ID: 6768 - Amendment to ID:<br>6558 - General<br>Communication Form 2011-<br>Sept-15 - MaryThurow     | Contains project boundary shapefile and overview map as PDF   | Mary Thurow      | 06/05/2012 13:46       |
| 6823          | 6558      | ID: 6823 - Amendment to ID:<br>6558 - General<br>Communication Form 2011-<br>Sept-15 - SusanOSullivan |                                                               | Susan O'Sullivan | 06/15/2012 02:24 PM    |
| 7191          | 6558      | ID: 7191 - Amendment to ID:<br>6558 - General<br>Communication Form 2011-<br>Sept-15 - MaryThurow     | Additional shapefile attached No Harvest Area by itself.      | Mary Thurow      | 10/15/2012 09:09 AM    |
| 8572          | 6558      | ID: 8572 - Amendment to ID:<br>6558 - General<br>Communication Form 2011-<br>Sept-15 - JasonKerley    | GC_Additional Deferred area in SCSP_FLNR_Tolko_Hungry Valley  | Jason Kerley     | 07/24/2013 11:46 AM    |
| 8933          | -1        | ID: 8933 - TFA Engagement<br>Request 2011-Sept-15 -<br>SarahGash                                      | Training Submission - TFA Engagement                          | tng portal admin | 10/09/2013 11:41       |
| 8956          | 6558      | ID: 8956 - Amendment to ID:                                                                           | Licensee Connectivity Corridor Shapefiles Attached. Corridors | Mary Thurow      | 10/15/2013 01:41 PM    |

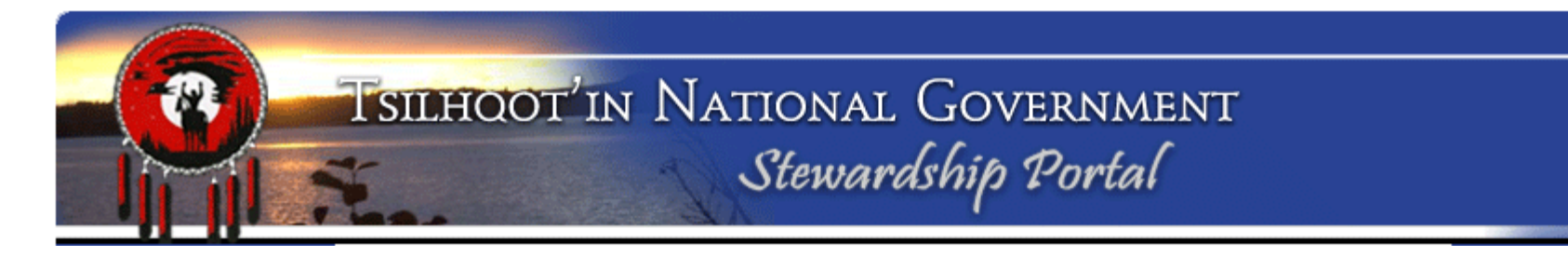

#### Assignment 7: Advanced Search

1- Write down the query you would use to find all <u>Submissions</u> you submitted:

2- Write down the query you would use to find all Amendments submitted since August 1<sup>st</sup> 2013:

3- What's an easy way to search out EVERYTHING that you have access to:

4- Practice with queries, export to Excel, and see what you can do with the information. Email your xls file to someone ☺.

# TSILHOOT'IN NATIONAL GOVERNMENT Stewardship Portal

### **Questions?:**

- Instructions on the form:
   Click on arrow to expand or
   Collapse form node instructions.
- Document Download Page.
   Lots of helpful documents and Quickstep guides to help you With common problems.

| ollow these steps:                                     |                                                         | ubmission with a previously made submission,                                         |
|--------------------------------------------------------|---------------------------------------------------------|--------------------------------------------------------------------------------------|
| 1. Enter the ID of the "<br>2. Click on the Validat    | parent" submission you v<br>e button. A result will app | vish to link this submission to.<br>pear to the right of the validate button.        |
| 3. When you have fou                                   | nd the correct parent sul                               | omission to link to, click Set Parent Submission ID.                                 |
| Alternatively, if you are s<br>previously made submise | tarting a new submission<br>sion, leave the Parent Sub  | n and therefore DO NOT wish to link this submission to a<br>omission ID field blank. |
|                                                        |                                                         |                                                                                      |
| arent Submission II                                    | 8933 Validate                                           | ID: 8933 - TFA Engagement Request                                                    |

3. Portal Administration: Mary and Sarah are always happy to help!

**Congratulations!** You have completed the TNG Stewardship Planning Portal Training.

# **Questions?**